# **ORIENTAÇÕES A INSTRUTORES:**

Preenchimento (no SEI) de Formulários para pagamento de Gratificação por Encargo de Curso ou Concurso

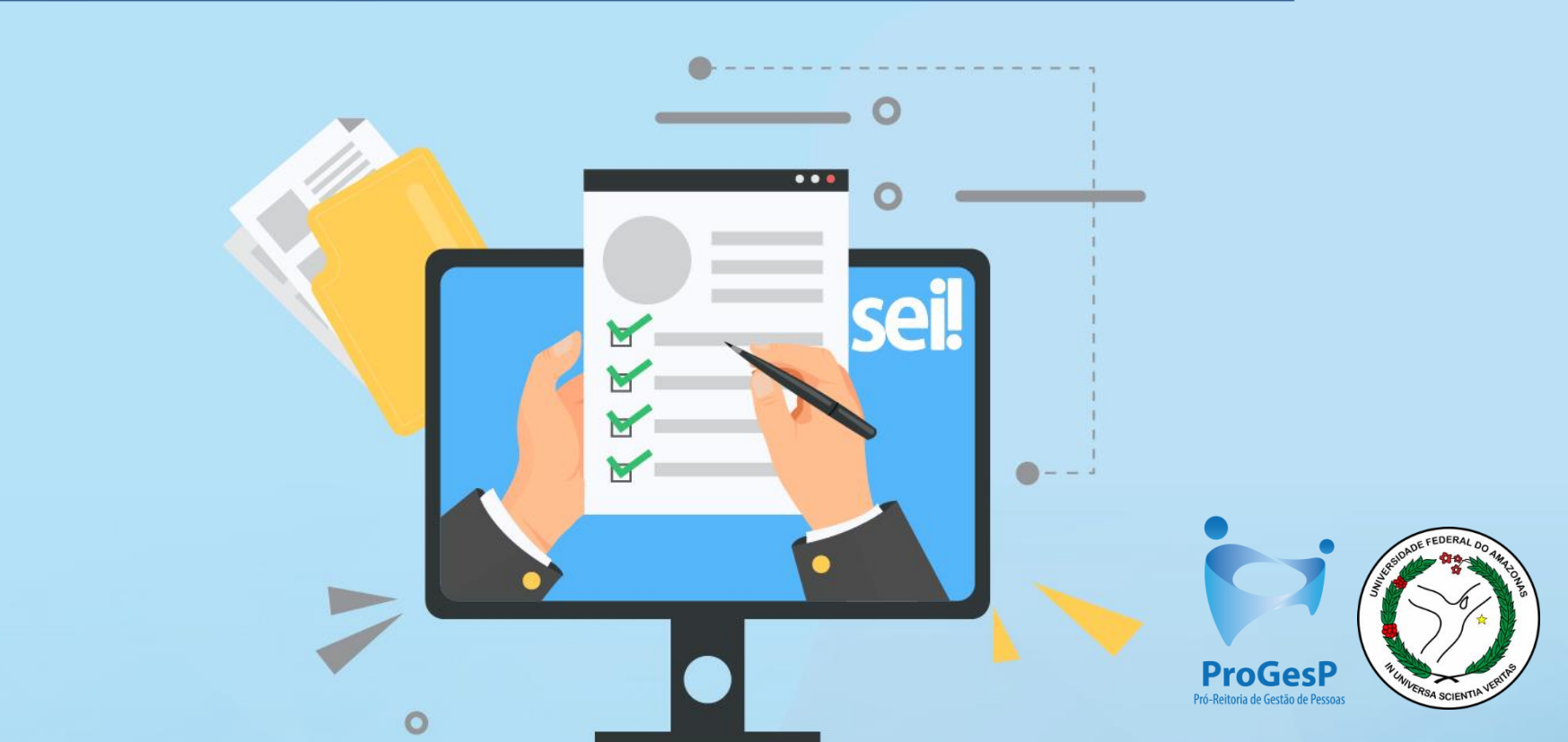

Formulários para pagamento de Gratificação por Encargo de Curso ou Concurso para preenchimento do (a) instrutor (a):

- Termo de Compromisso de Instrutoria;
- Mapa de Compensação de Horas (Somente em casos de reposição);
  - Declaração de Horário de Trabalho do Servidor;
    - Declaração de Execução de Atividades;

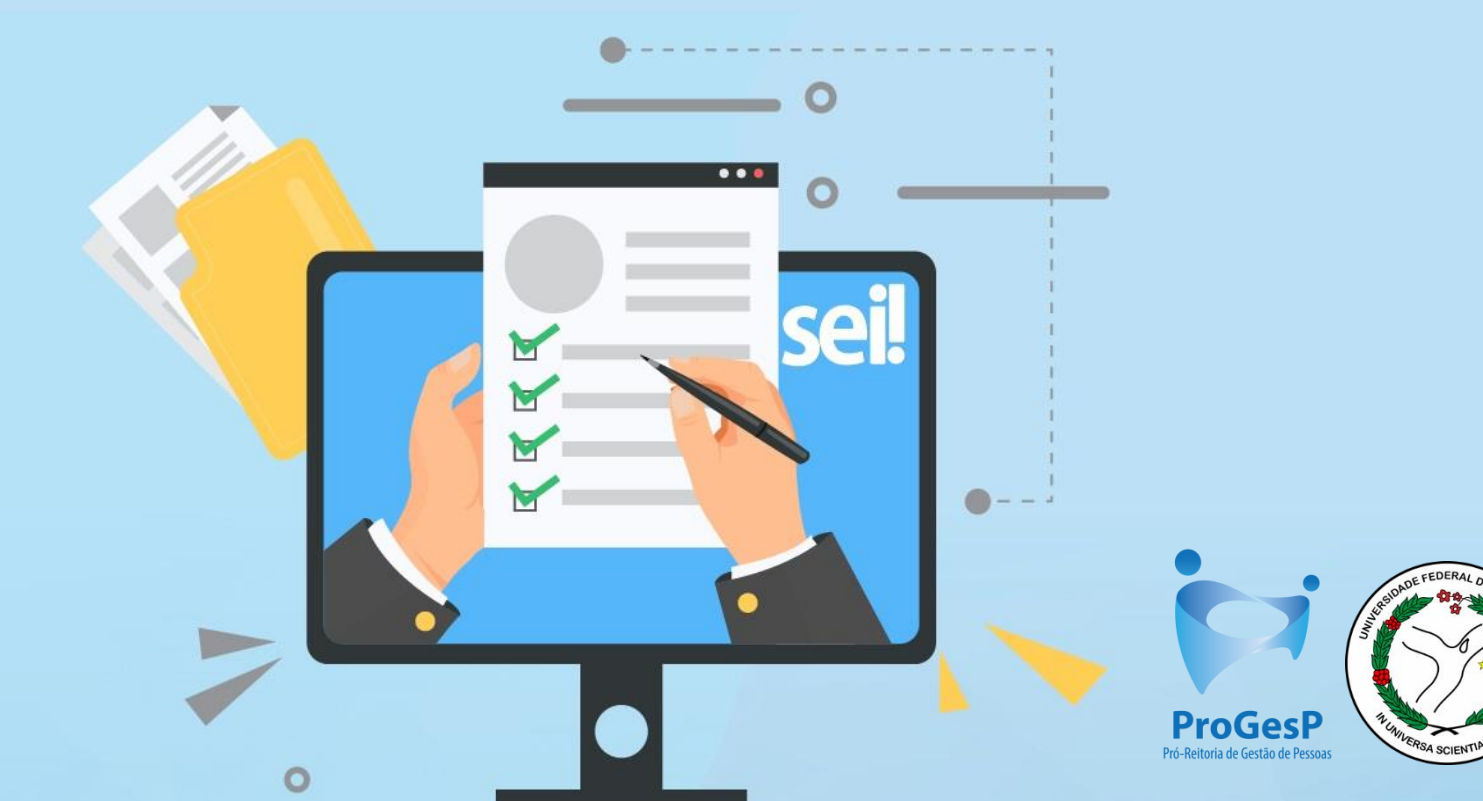

# Sistema Eletrônico de Informações

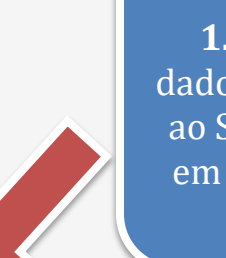

**1.**Insira os dados de acesso ao SEI e clique em "**Acessar**".

| ******    | <u>U</u> suário: |         |
|-----------|------------------|---------|
| Sel OFAM  | S <u>e</u> nha:  |         |
| - Alexand | Lembrar          | Acessar |

0

UNIVERSIDADE FEDERAL DO AMAZONAS

# sel.

## Controle de Processos Iniciar Processo Retorno Programado

#### Pesquisa

- Base de Conhecimento
- Textos Padrão
- Modelos Eavoritos
- Blocos de Assinatura
- Blocos de Reunião
- Blocos Internos
- Contatos
- Processos Sobrestados
- Acompanhamento
- Especial Marcadores
- Pontos de Controle Estatísticas Grupos

Acesse as lojas App Store ou Google Play e instale o aplicativo do SEI! no seu celular.

Abra o aplicativo do SEI! e faça a leitura do código abaixo para sincronizá-lo com sua conta.

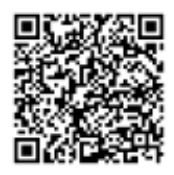

### Controle de Processos

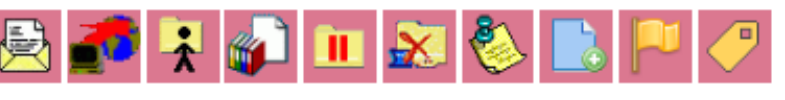

Ver processos atribuídos a mim

<

0

.

А

Â

Δ

Л

Δ

▲

Δ

**@**\_

0

Ver por marcadores

Para saber+ Menu Pesquisa

|          |                      | 20 registros: |
|----------|----------------------|---------------|
|          | Recebidos            |               |
| <b>/</b> | 23105.003163/2020-23 | (01645670201) |
|          | 23105.003044/2020-71 |               |
| ۶        | 23105.003368/2020-17 |               |
| J        | 23105.003071/2020-43 | (01645670201) |
| 0        | 23105.003064/2020-41 | (01645670201) |
| Ō        | 23105.003082/2020-23 | (01645670201) |
| 0        | 23105.003165/2020-12 | (01645670201) |
| J        | 23105.003162/2020-89 | (01645670201) |
|          | 23105.002750/2020-03 |               |
| Ō        | 23105.002693/2020-54 | (01645670201) |
| Ø        | 23105.002686/2020-52 | (01645670201) |
| ₽        | 23105.009319/2019-46 | (99692562204) |
| U 🥜 🛛    | 23105.001251/2020-91 | (99692562204) |
| 0 🏉      | 23105.009199/2019-87 | (01645670201) |
| Ō        | 23105.002625/2020-95 | (01645670201) |
| 0 🏉      | 23105.009306/2019-77 | (99692562204) |
| 2        | 23105.001612/2020-07 | (02687077313) |
| 0        | 23105.008437/2019-37 | (99692562204) |
| •        | 23105.012715/2019-51 | (02687077313) |
|          | 23105.009009/2019-21 | (99692562204) |

#### 10 registros: ~ Gerados 23105.001645/2020-49 23105.003286/2020-64 🕭 🥭 23105.003282/2020-86 b. 🥭 23105.003274/2020-30 🕭 🏉 23105.003270/2020-51 EL 🏉 23105.003264/2020-02 🕭 🏉 23105.003255/2020-11 🕭 🏉 23105.003240/2020-45 ða 🏉 23105.003205/2020-26 Δ. 🥖 23105.003176/2020-01 🕭 🏉

2. Clique em "Iniciar Processo".

#### CTD 🔻 📰 N 🤮 🤌 剩

Visualização detalhada

Para saber+ Menu Pesquisa

CTD 🔻 🏥 N 🤮 🤌 到

# sei.

| Controle de Processos      | In |
|----------------------------|----|
| Iniciar Processo           |    |
| Retorno Programado         |    |
| Pesquisa                   |    |
| Base de Conhecimento       |    |
| Textos Padrão              |    |
| Modelos Favoritos          |    |
| Blocos de Assinatura       |    |
| Blocos de Reunião          |    |
| Blocos Internos            |    |
| Contatos                   |    |
| Processos Sobrestados      |    |
| Acompanhamento<br>Especial |    |
| Marcadores                 |    |
| Pontos de Controle         |    |
| Estatísticas 🕨             |    |
|                            |    |

Acesse as lojas App Store ou Google Play e instale o aplicativo do SEI! no seu celular.

Grupos

Abra o aplicativo do SEI! e faça a leitura do código abaixo para sincronizá-lo com sua conta.

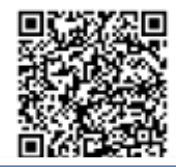

| niciar Proces | sso |  |
|---------------|-----|--|
|---------------|-----|--|

#### Escolha o Tipo do Processo: 📀

Administração Geral: Pedidos, Oferecimentos e Informações Diversas

Orçamento e Finanças: Diárias, Passagens

Orçamento e Finanças: Previsão Orçamentária (Empenho Estimativo)

Pessoal: Avaliação de Desempenho (inclusive estágio probatório)

Pessoal: Controle ou Livros de Frequência. Folhas de ponto.

Pessoal: Cursos Promovidos pela Instituição

Pessoal: Cursos Promovidos por Outras Instituições no Brasil

Pessoal: Férias

Pessoal: Progressão por Capacitação Profissional (TAE)

Pessoal: Substituição

3. Em seguida, selecione como tipo de processo: "Cursos promovidos pela Instituição".

| sel.                               | Para saber+ Menu Pesquisa                                                                                                    | N   | । 🤮 🥜 🗐              |
|------------------------------------|----------------------------------------------------------------------------------------------------|-----|----------------------|
| Controle de Processos              | Iniciar Processo                                                                                                    |     |                      |
| Iniciar Processo                   |                                                                                                    | _   |                      |
| Retorno Programado                 |                                                                                                    | S   | alvar <u>V</u> oltar |
| Pesquisa                           | Tipo do Processo:                                                                                                    |     |                      |
| Base de Conhecimento               | Pessoal: Cursos Promovidos pela Instituição                                                                                  | ¥   |                      |
| Textos Padrão                      | Especificação:                                                                                                    |     |                      |
| Modelos Favoritos                  | Curso Tesouro Gerencial - GECC - Fábio Rodrigues                                                                             |     |                      |
| Blocos de Assinatura               |                                                                                                    |     |                      |
| Blocos de Reunião                  | Classificação por Ass <u>u</u> ntos:                                                                                         |     |                      |
| Blocos Internos                    |                                                                                                    |     | 0.4                  |
| Contatos                           | 022.11 - PROMOVIDOS PELA INSTITUIÇÃO (inclusive Propostas, Estudos, Editais, Programas, Relatorios Finais, Exemplares Unicos | *   |                      |
| Processos Sobrestados              |                                                                                                    | _   |                      |
| Acompanhamento<br>Especial         | Interessados:                                                                                                    | ×   |                      |
| Marcadores                         |                                                                                                    |     |                      |
| Pontos de Controle                 |                                                                                                    |     | 🔎 📝 🗙                |
| Estatísticas 🕨                     |                                                                                                    |     | 술 🐺                  |
| Grupos 🕨                           |                                                                                                    | -   |                      |
|                                    | Observações desta unidade:                                                                                                   |     |                      |
|                                    |                                                                                                    |     |                      |
| Acesse as lojas App Store ou       |                                                                                                    |     |                      |
| aplicativo do SEI! no seu celular. |                                                                                                    | _// |                      |
| Abra o aplicativo do SEU e faca    |                                                                                                    |     |                      |
| a leitura do código abaixo para    | Nível de Acesso                                                                                                    |     |                      |
| sincroniza-lo com sua conta.       | Sigiloso Restrito Público                                                                                                    |     |                      |
| <b>MCCRAR</b>                      |                                                                                                    |     |                      |
|                                    |                                                                                                    |     |                      |
|                                    |                                                                                                    |     | aluar Voltar         |
|                                    |                                                                                                    | 2   | aivar <u>v</u> oitar |
|                                    |                                                                                                    |     |                      |

**4**. Especifique o nome do Processo e selecione o nível de acesso como **"público**". Clique em **"Salvar".** 

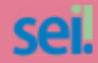

Para saber+ Menu Pesquisa

СТБ 🔻 📰 N 🤮 🥕 🛃

#### 23105.003647/2020-72

Consultar Andamento

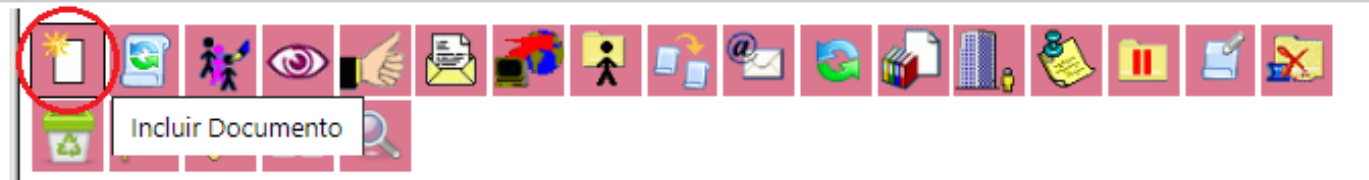

Processo aberto somente na unidade CTD.

**5.** O processo foi iniciado. Agora clique no ícone "**Incluir Documento**".

| UNIVERSIDADE FEDERAL DO AMAZONAS |                                             |  |
|----------------------------------|---------------------------------------------|--|
| sei                              | Para saber+ Menu Pesquisa 🔤 🗖 其 🥕 👳         |  |
| 1                                |                                             |  |
| <u>23105.003647/2020-72</u>      | Gerar Documento                             |  |
| Consultar Andamento              | Escolha o Tipo do Documento: 💿              |  |
|                                  | TERMO                                       |  |
|                                  | Termo de Compromisso de Instrutoria Interna |  |
|                                  |                                             |  |
|                                  |                                             |  |
|                                  |                                             |  |
|                                  |                                             |  |
|                                  |                                             |  |
|                                  |                                             |  |
|                                  |                                             |  |
|                                  |                                             |  |
|                                  |                                             |  |
|                                  |                                             |  |
|                                  |                                             |  |
|                                  |                                             |  |
|                                  |                                             |  |
|                                  |                                             |  |
|                                  |                                             |  |
|                                  |                                             |  |
|                                  |                                             |  |
|                                  |                                             |  |

**6.** Digite o nome do primeiro formulário. Vamos iniciar pelo "**Termo de Compromisso de Instrutoria Interna**".

| ei.                                                                                                   | Para saber+ Menu Pesquisa                                      | 🕶 📰 🛚 🌲 🌽                |
|----------------------------------------------------------------------------------------------------|----------------------------------------------------------------|--------------------------|
| Consultar Andamento                                                                                   | Gerar Documento                                                | os <u>V</u> oltar        |
|                                                                                                    | Termo de Compromisso de Instrutoria Interna                    |                          |
|                                                                                                    | Texto Inicial     Occumento Modelo     Texto Padrão     Nenhum |                          |
| 7. Em "Texto inicial"                                                                                 | Descrição:                                                     | P 🛛 🗙                    |
| selecione " <b>Nenhum</b> ",<br>e no item " <b>Nível de</b><br>acesso" indique<br>" <b>Público</b> ". | Classificação por Ass <u>u</u> ntos:                           | <b>₽</b> ₩               |
| Ao término, clique<br>em " <b>Confirmar</b><br>dados".                                                |                                                                | <i>₽</i> <b>×</b><br>≙ ₹ |
|                                                                                                    | Nivel de Acesso                                                |                          |
|                                                                                                    | Sigiloso Restrito Público                                      | os <u>V</u> oltar        |

.

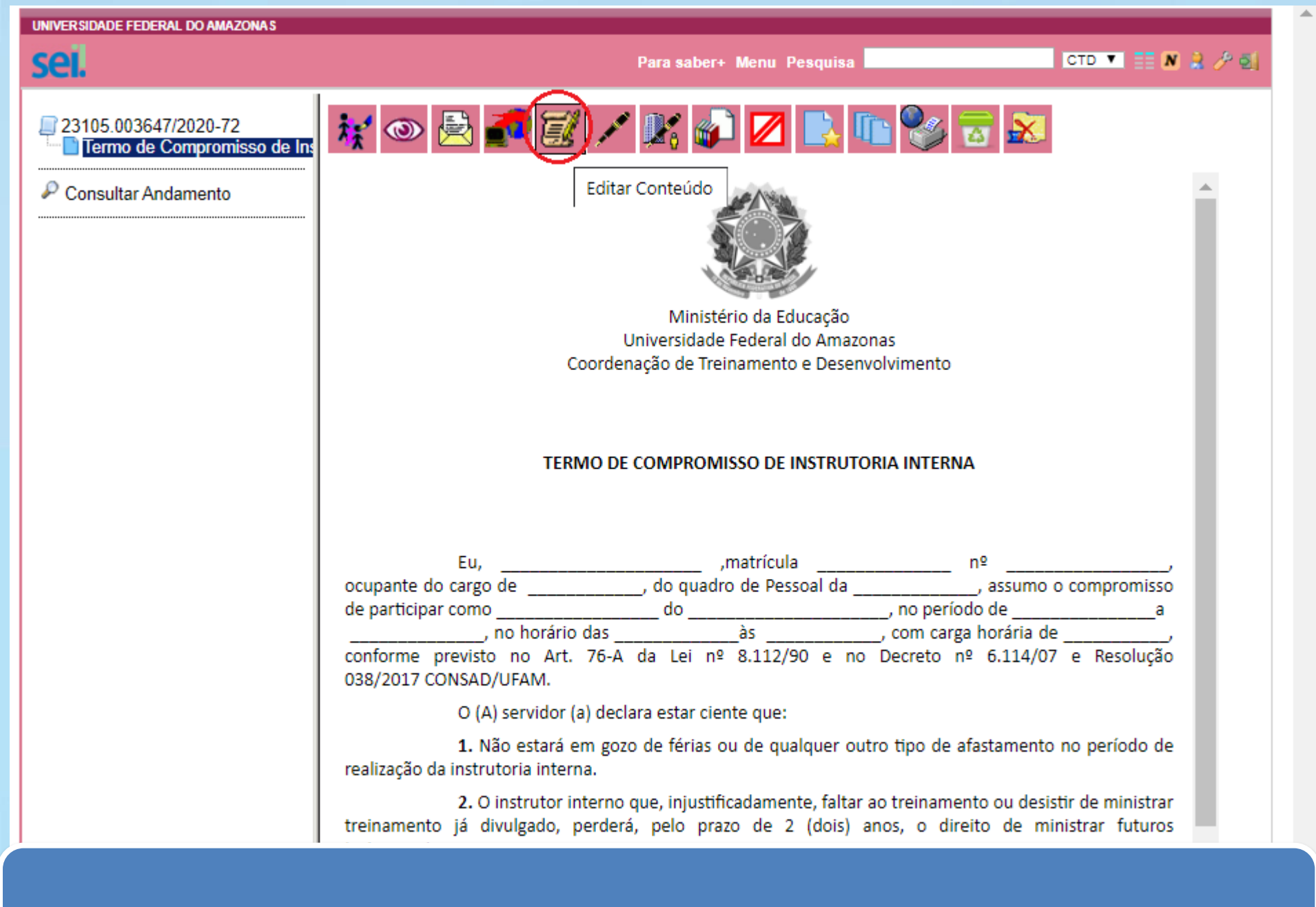

8. Para digitar seus dados, clique no ícone "Editar Conteúdo".

|   | Assinar ) Assinar ) Assinar Assinar A |  |  |  |
|---|----------------------------------------------------------------------------------------------------|--|--|--|
|   | Ministério da Educação                                                                                                    |  |  |  |
|   | Universidade Federal do Amazonas                                                                                                    |  |  |  |
|   | Coordenação de Treinamento e Desenvolvimento                                                                                                    |  |  |  |
| 1 |                                                                                                    |  |  |  |
|   |                                                                                                    |  |  |  |
|   | TERMO DE COMPROMISSO DE INSTRUTORIA INTERNA                                                                                                    |  |  |  |
|   | MATRÍCULA SIAPE                                                                                                    |  |  |  |
|   | Д                                                                                                    |  |  |  |
|   | Fu matrícula nº ocupante de cargo de de quadro de Poscoal da                                                                                                    |  |  |  |
|   | assumo o compromisso de participar como do do do do cargo de, do quadro de Pessoar da, no                                                                                                    |  |  |  |
|   | horário dasàs, com carga horária de, conforme previsto no Art. 76-A da Lei nº 8.112/90 e no Decreto nº 6.114/07                                                                                                    |  |  |  |
|   | e Resolução 038/2017 <u>CONSAD/UFAM</u> .                                                                                                    |  |  |  |
|   | O (A) servidor (a) declara estar ciente que:                                                                                                    |  |  |  |
|   | 1. Não estará em gozo de férias ou de qualquer outro tipo de afastamento no período de realização da instrutoria interna.                                                                                                    |  |  |  |
|   | 2. O instrutor interno que, injustificadamente, faltar ao treinamento ou desistir de ministrar treinamento já divulgado, perderá, pelo prazo de 2                                                                                                    |  |  |  |
| ł | (dois) anos, o direito de ministrar futuros treinamentos.                                                                                                    |  |  |  |
|   | 3. É facultado ao DDP/Coordenação de Treinamento e Desenvolvimento retirar do cadastro de instrutores internos aquele que obtiver avaliação<br>de nível insuficiente por pelo menos 30% (trinta por cento) dos treinandos.                                                                                                    |  |  |  |
|   | 4. O pagamento a que se refere esta atividade não será incorporado aos vencimentos, à remuneração, proventos ou pensões, nem servirá de<br>base de cálculo de qualquer outra vantagem.                                                                                                    |  |  |  |
|   | 5. A participação na referida atividade implica obter a anuência prévia da chefia imediata e, para fins de controle de horas, quando a atividade for                                                                                                    |  |  |  |

**9.** Aqui você poderá Inserir seus dados.

Após incluir as informações, clique no ícone "**Assinar**" e assine seu documento. Logo após, selecione "**Salvar**". sel.

Para saber+ Menu Pesquisa

CTD 🔻 📰 N 🤰 🥢 🛃

23105.003647/2020-72
Termo de Compromisso de Ins
Mapa de Compensação de Ho

Consultar Andamento

10. Você já assinou. A sua chefia imediata precisará assinar esse formulário também.
Para isso, clique no ícone "Incluir em Bloco de Assinatura".

🦮 👁 🖻 🌌 🗡 🔣 🌈 🖪 🕒 😵 🗟

Incluir em Bloco de Assinatura

Ministério da Educação Universidade Federal do Amazonas Coordenação de Treinamento e Desenvolvimento

#### TERMO DE COMPROMISSO DE INSTRUTORIA INTERNA

 Eu,\_\_\_\_\_\_\_\_\_, matrícula
 nº \_\_\_\_\_\_\_\_\_, ocupante do cargo de

 \_\_\_\_\_\_\_\_, do quadro de Pessoal da \_\_\_\_\_\_\_\_, assumo o compromisso de participar como

 \_\_\_\_\_\_\_\_ do \_\_\_\_\_\_\_\_, no período de \_\_\_\_\_\_\_a

 \_\_\_\_\_\_\_\_, no horário das \_\_\_\_\_\_\_às \_\_\_\_\_\_\_, com carga horária de \_\_\_\_\_\_\_, conforme previsto

 no Art. 76-A da Lei nº 8.112/90 e no Decreto nº 6.114/07 e Resolução 038/2017 CONSAD/UFAM.

O (A) servidor (a) declara estar ciente que:

 Não estará em gozo de férias ou de qualquer outro tipo de afastamento no período de realização da instrutoria interna.

 O instrutor interno que, injustificadamente, faltar ao treinamento ou desistir de ministrar treinamento já divulgado, perderá, pelo prazo de 2 (dois) anos, o direito de ministrar futuros treinamentos.

3. É facultado ao DDP/Coordenação de Treinamento e Desenvolvimento retirar do cadastro de instrutores internos aquele que obtiver avaliação de nível insuficiente por pelo menos 30% (trinta por cento) dos treinandos.

4. O pagamento a que se refere esta atividade não será incorporado aos vencimentos, à

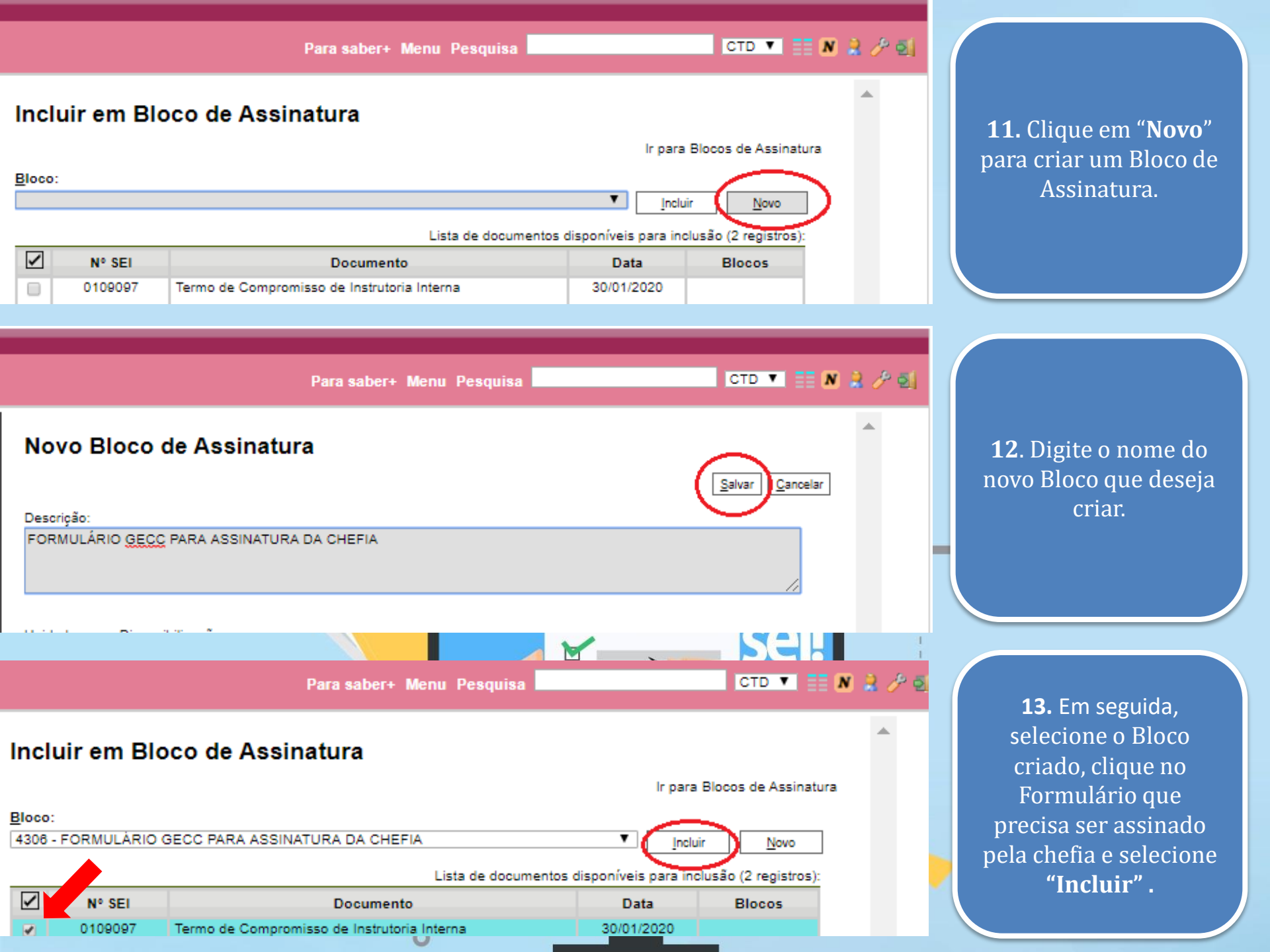

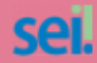

Para saber+ Menu Pesquisa

CTD 🔻 📰 N 🍰 🥕 🛃

#### 23105.003647/2020-72

Consultar Andamento

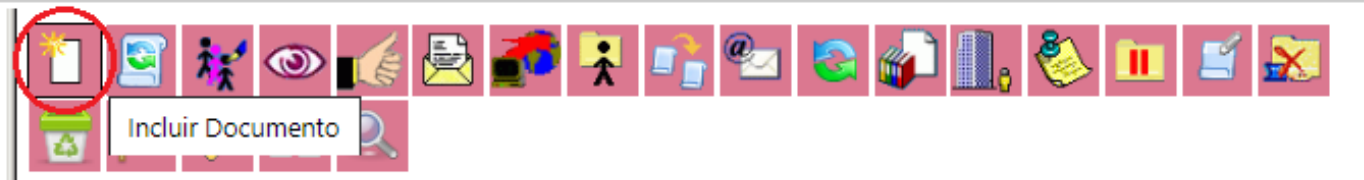

Processo aberto somente na unidade CTD.

14. Após inclusão do Termo de Compromisso, na hipótese de necessidade de compensação de horas de trabalho, o

 (a) servidor (a) deverá preencher o Mapa de Compensação de Horas.

 Para inclusão do formulário em questão, clique novamente em "Incluir Documento".

| UNIVERSIDADE FEDERAL DO AMAZONAS |                                                                                                    |                 |
|----------------------------------|----------------------------------------------------------------------------------------------------|-----------------|
| sei.                             | Para saber+ Menu Pesquisa                                                                                                    | CTD 🔻 🎫 N 🗟 🌽 🗐 |
| Parto de Compromisso de Ins      | Second active required           Escolha o Tipo do Documento: •           ে           ে           ে           Mapa de Compensação de Horas |                 |
|                                  |                                                                                                    |                 |

15. Digite o nome do formulário: "Mapa de Compensação de Horas".
Atenção: Esse formulário só será preenchido nos casos em que haverá reposição de horas de trabalho.
A compensação deverá ser acordada junto a sua chefia imediata.

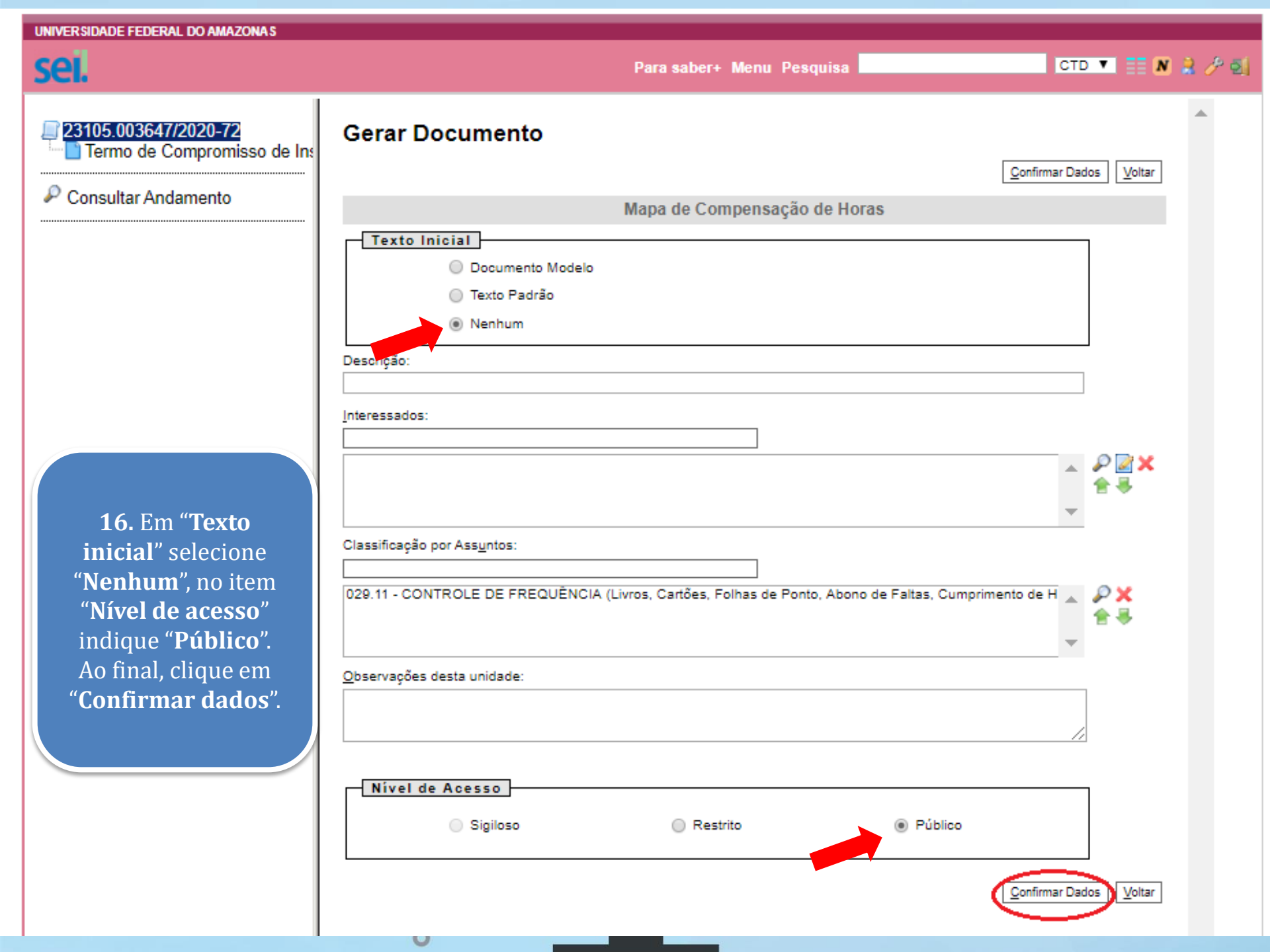

CTD 🔻 📰 N 🤮 🥕 剩 sel. Para saber+ Menu Pesquisa 🧚 👁 🛃 🌌 🗡 🎉 🥔 🔟 💽 🐨 😹 23105.003647/2020-72 Termo de Compromisso de In: Mapa de Compensação de Ho Editar Conteúdo Consultar Andamento Ministério da Educação Universidade Federal do Amazonas Coordenação de Treinamento e Desenvolvimento MAPA DE COMPENSAÇÃO DE HORAS Pelo presente TERMO DE RESPONSABILIDADE E COMPROMISSO, \_\_\_\_\_, matrícula SIAPE \_\_\_\_\_\_, ocupante do cargo de Eu. , lotado (a) no (a) \_\_\_\_\_\_, assumo o compromisso de: 1. Compensar as horas trabalhadas em atividades inerentes ao curso/concurso/evento, quando desempenhadas durante a jornada de trabalho, conforme plano de compensação de horas a seguir. Curso/Evento/Edital do Concurso: Data ou Período de realização: Local de Realização:

UNIVERSIDADE FEDERAL DO AMAZONAS

17. Para digitar seus dados, clique no ícone "Editar Conteúdo".

| $ \begin{array}{ c c c c c c c c c c c c c c c c c c c$                                                                                                    |   |
|----------------------------------------------------------------------------------------------------|---|
| Ministério da Educação<br>Universidade Federal do Amazonas<br>Coordenação de Treinamento e Desenvolvimento                                                                                                    | • |
| MAPA DE COMPENSAÇÃO DE HORAS                                                                                                    |   |
|                                                                                                    |   |
| Pelo presente TERMO DE RESPONSABILIDADE E COMPROMISSO, Eu,, matrícula SIAPE, ocupante do cargo de, lotado (a) no (a), assumo o compromisso de:                                                                |   |
| <ol> <li>Compensar as horas trabalhadas em atividades inerentes ao curso/concurso/evento, quando desempenhadas durante a jornada<br/>de trabalho, conforme plano de compensação de horas a seguir.</li> </ol> |   |
|                                                                                                    |   |
| Curso/Evento/Edital do Concurso:                                                                                                    |   |
| Data ou Período de realização:                                                                                                    |   |
| Local de Realização:                                                                                                    |   |
| <b>18.</b> Insira seus dados.<br>Após incluir suas informações, clique no ícone " <b>Assinar</b> " e assine seu documento.<br>Em seguida, selecione " <b>Salvar</b> ".                                        |   |

| UNIVERSIDADE FEDERAL DO AMAZONAS                                                                                                    |                                                                                                    |
|----------------------------------------------------------------------------------------------------|----------------------------------------------------------------------------------------------------|
| sei.                                                                                                    | Para saber+ Menu Pesquisa 🔤 🗰 CTD 💌 📑 💌 🗎 🥕                                                                                         |
| 23105.003647/2020-72     Termo de Compromisso de Ins     Mapa de Compensação de Ho      Consultar Andamento                                                                      | Incluir em Bloco de Assinatura Ministério da Educação Universidade Federal do Amazonas Coordenação de Treinamento e Desenvolvimento |
| <ul> <li>19. A sua chefia<br/>imediata também<br/>precisará assinar esse<br/>formulário.</li> <li>Para isso, clique no ícone<br/>"Incluir em Bloco de<br/>Assinatura"</li> </ul> | Pelo       presente       TERMO       DE       RESPONSABILIDADE       E       COMPROMISSO,         u,                               |
|                                                                                                    | Curso/Evento/Edital do Concurso:                                                                                                    |
|                                                                                                    | Data ou Período de realização:                                                                                                    |
|                                                                                                    | Local de Realização:                                                                                                    |
|                                                                                                    | 0                                                                                                    |

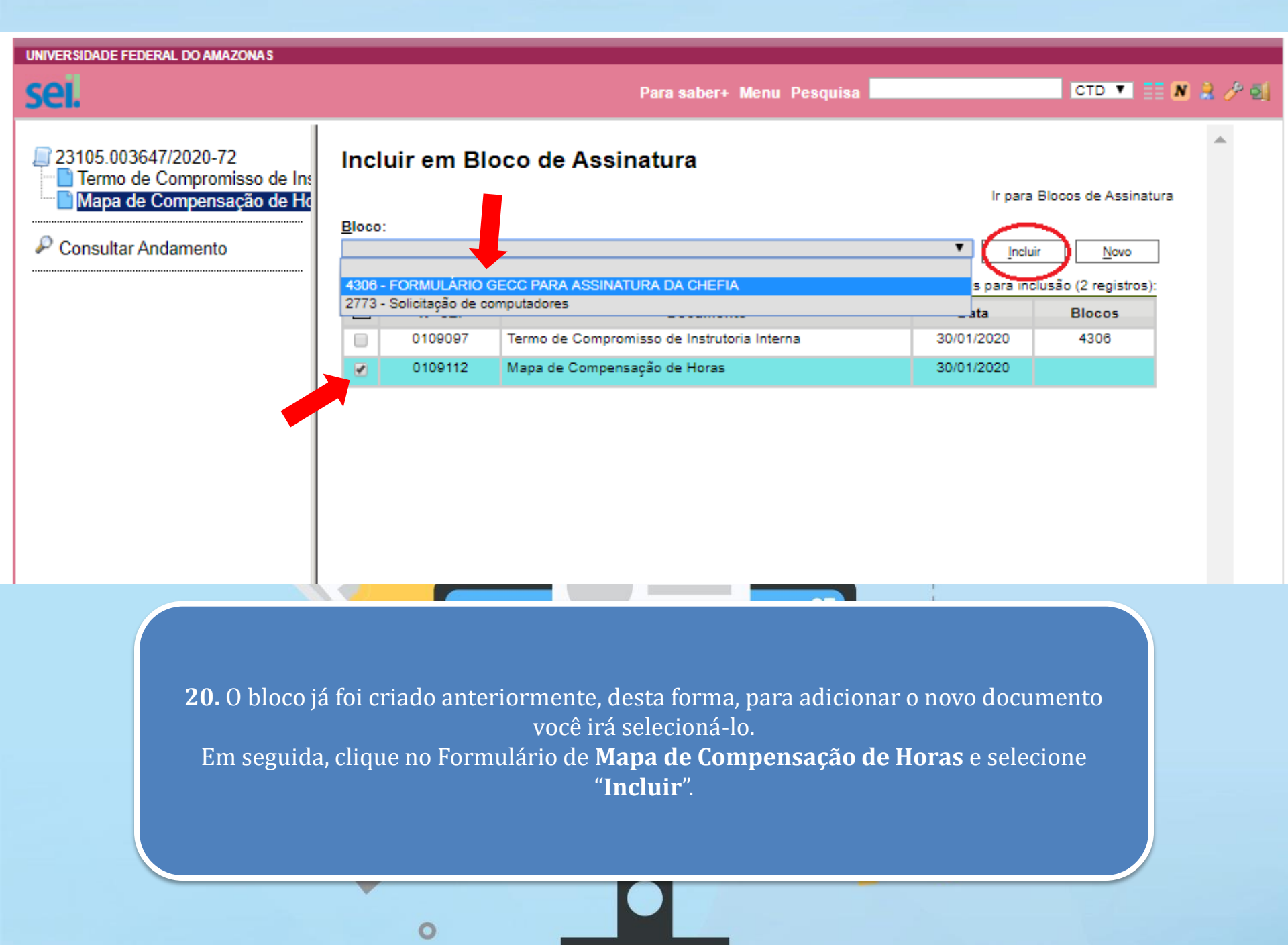

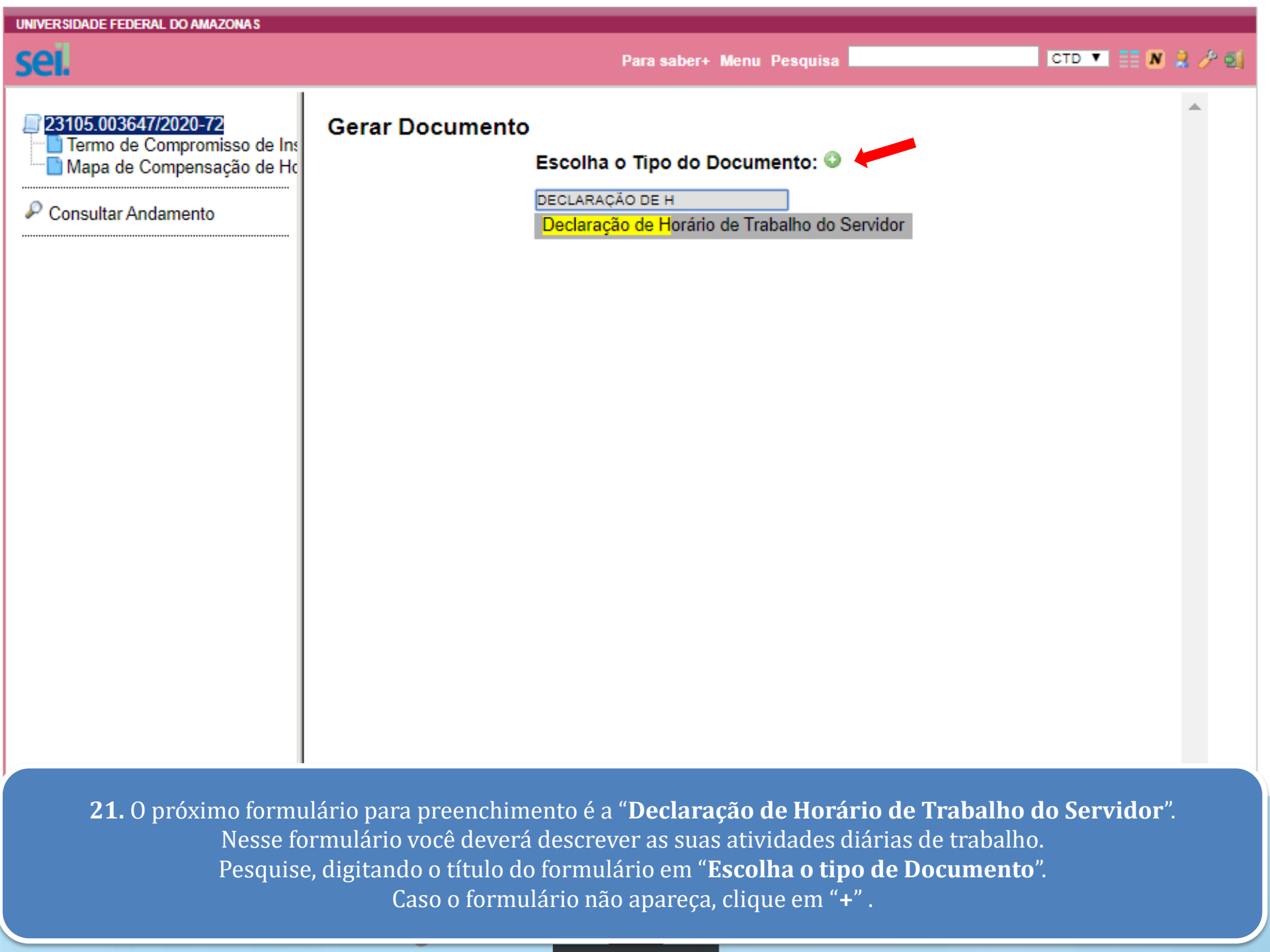

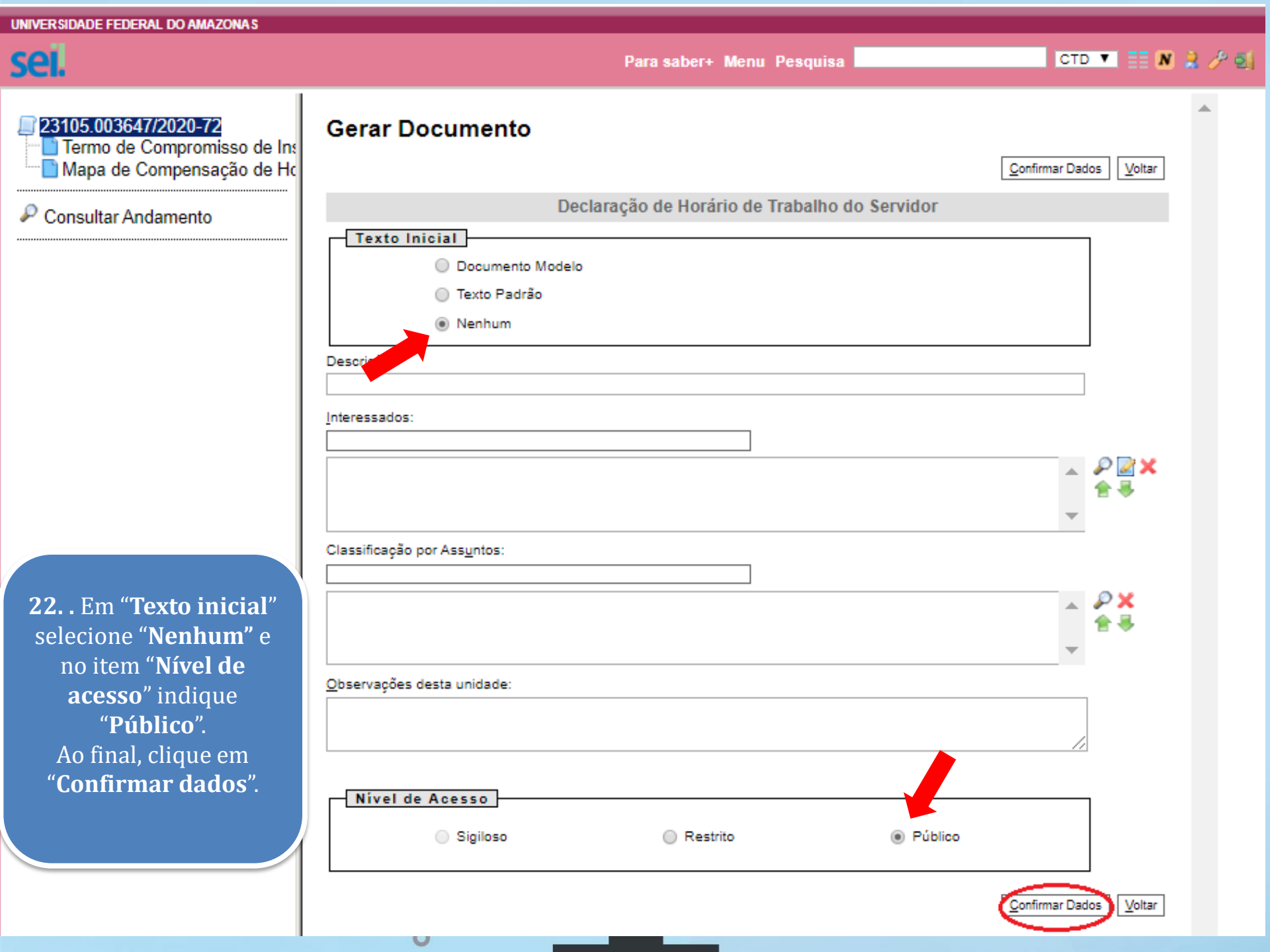

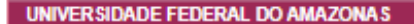

Para saber+ Menu Pesquisa

CTD 🔻 📰 N 🤮 🥕 剩

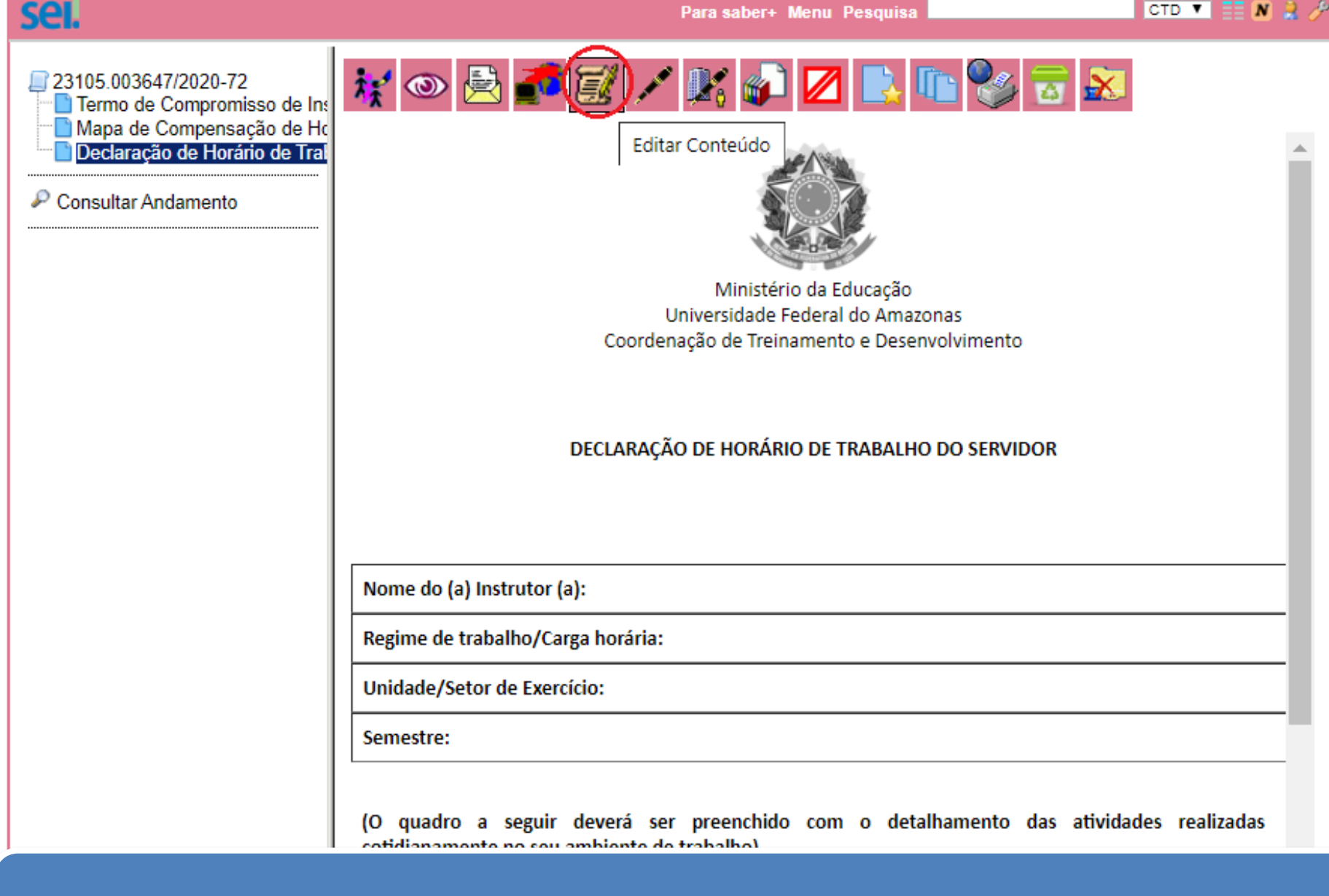

23. Para incluir seus dados, clique no ícone "Editar Conteúdo".

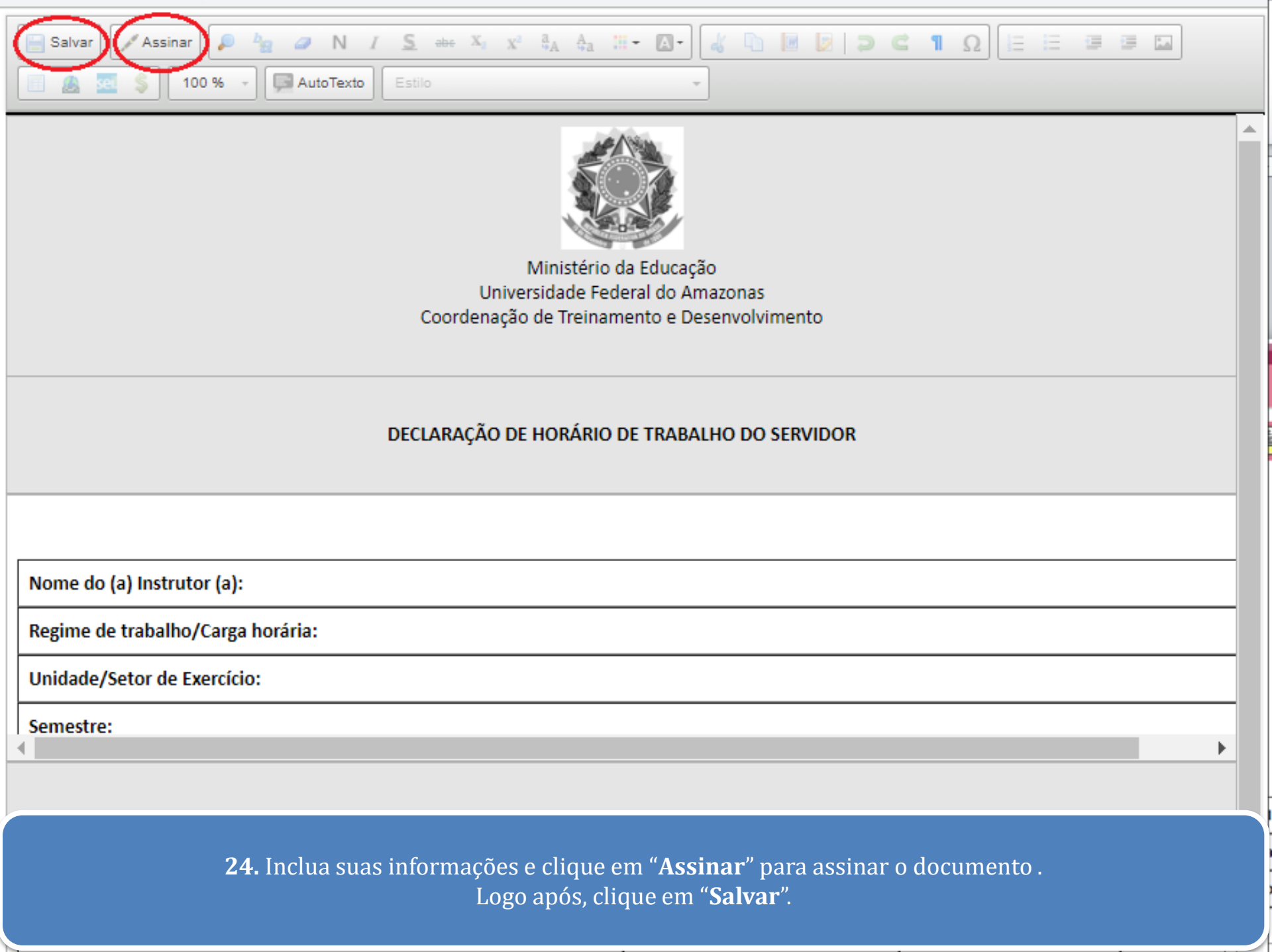

| sei.                                                                                                    | Para saber+ Menu Pesquisa                                                                                  | 1 2 % |
|----------------------------------------------------------------------------------------------------|----------------------------------------------------------------------------------------------------|-------|
| <ul> <li>23105.003647/2020-72</li> <li>Termo de Compromisso de Ins</li> <li>Mapa de Compensação de Ho</li> <li>Declaração de Horário de Trat</li> <li>Consultar Andamento</li> </ul> | Ninistério da Educação<br>Universidade Federal do Amazonas<br>Coordenação de Treinamento e Desenvolvimento |       |
|                                                                                                    | Nome do (a) Instrutor (a):<br>Regime de trabalho/Carga horária:                                            | -1.   |
|                                                                                                    | Unidade/Setor de Exercício:                                                                                | 1     |
|                                                                                                    | Semestre:                                                                                                  |       |
|                                                                                                    | (O quadro a seguir deverá ser preenchido com o detalhamento das atividades realizadas                      |       |

**25.** A sua chefia imediata também precisará assinar esse formulário. Para isso, clique no ícone "Incluir em Bloco de Assinatura".

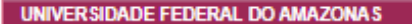

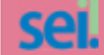

# 23105.003647/2020-72 Termo de Compromisso de Ins Mapa de Compensação de Horário de Tral

#### P Consultar Andamento

#### Incluir em Bloco de Assinatura

0

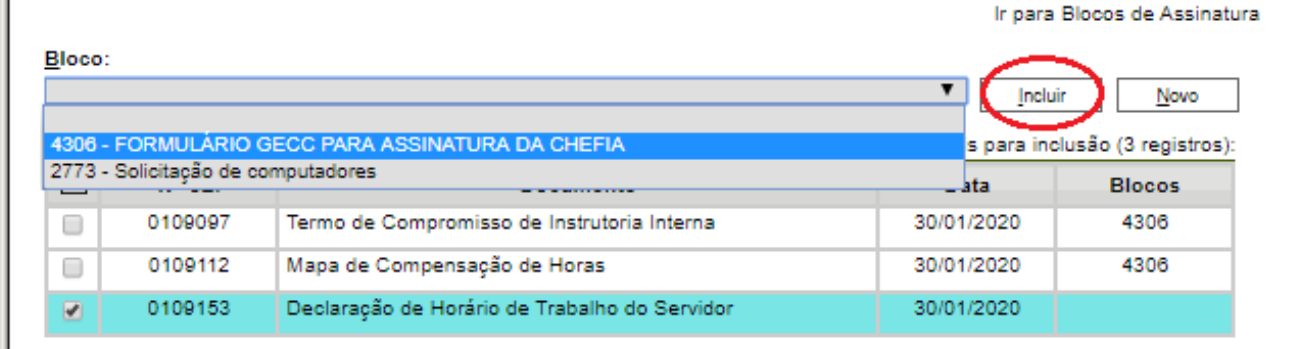

Para saber+ Menu Pesquisa

26. O bloco já foi criado anteriormente, desta forma, para incluir o arquivo, você irá selecioná-lo.
 Em seguida, clique no Formulário de Declaração de Horário de Trabalho do Servidor e selecione "Incluir".

CTD 🔻 📑 N 🤮 🤌 到

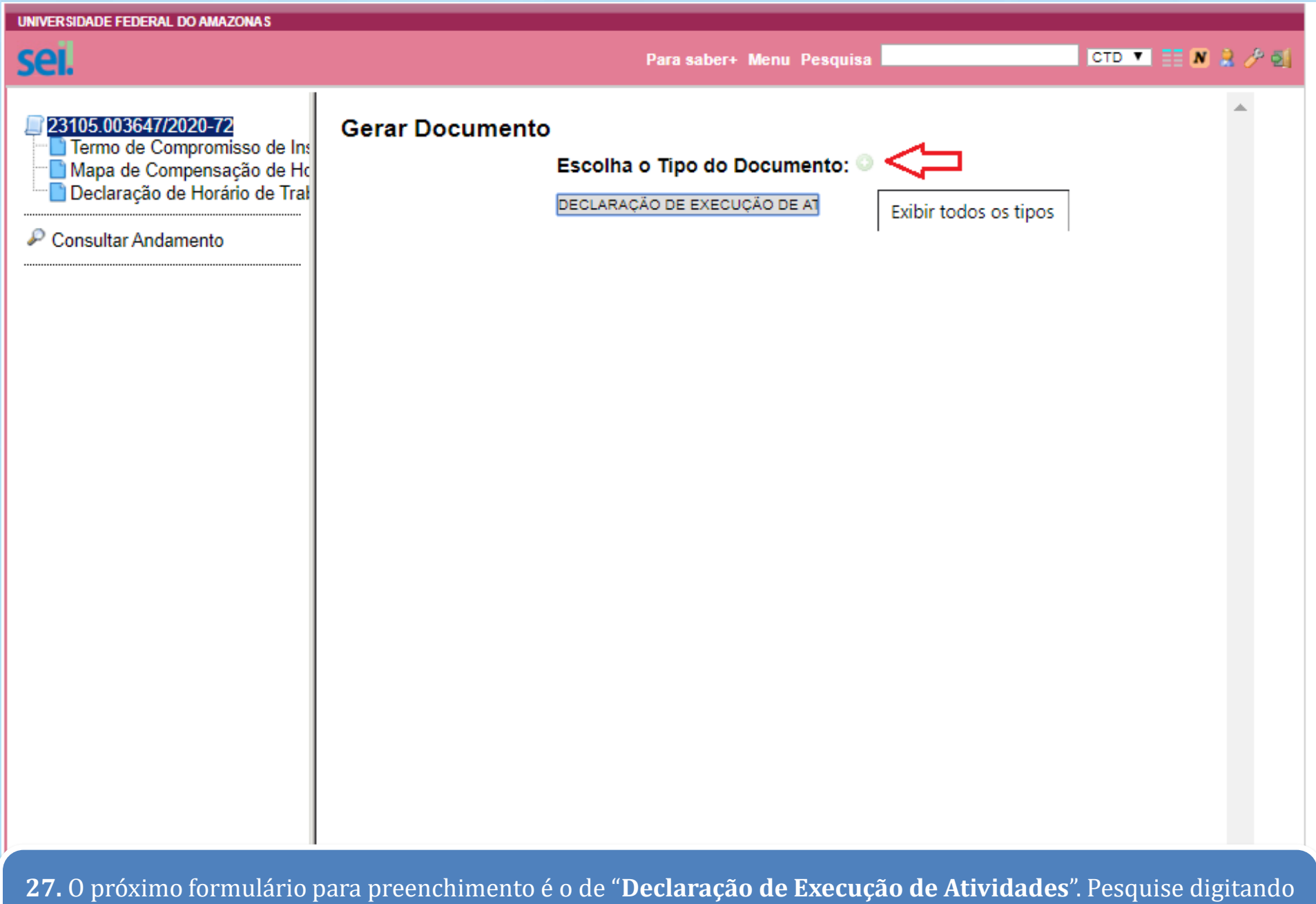

o título em "**Escolha o tipo de Documento**".

Caso o formulário não apareça, clique em "+", dessa forma, todos os documentos serão listados.

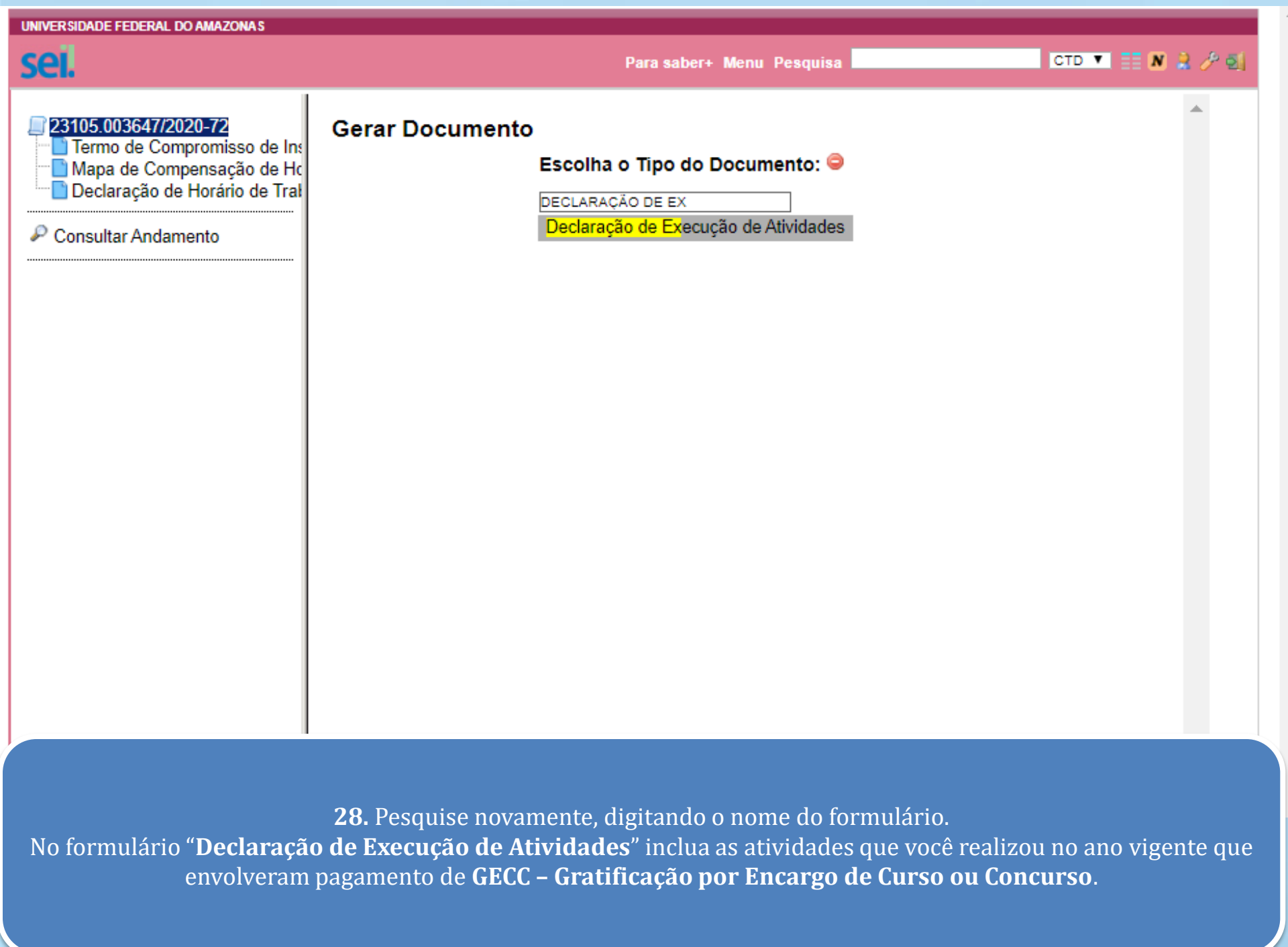

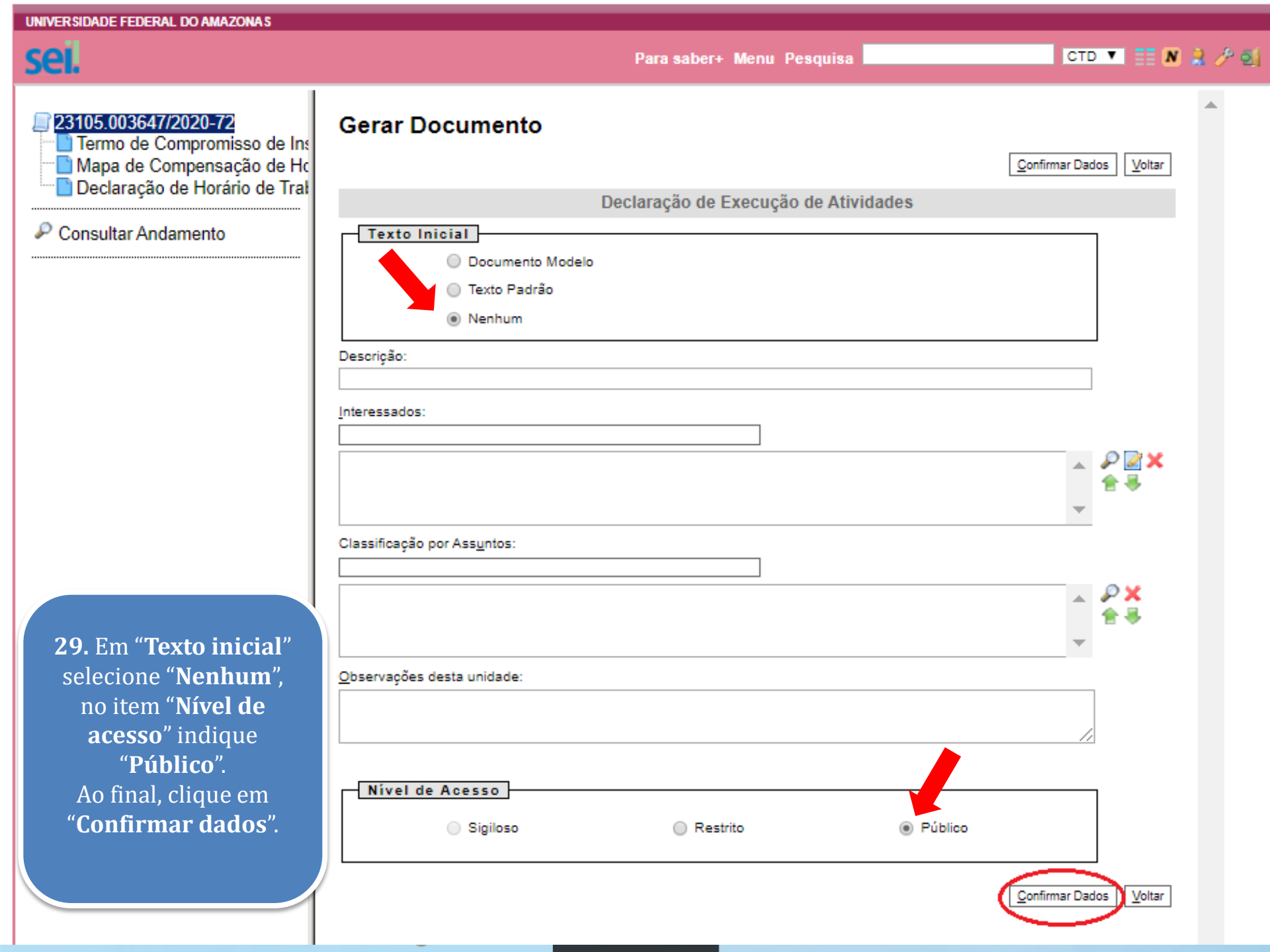

| sei.                                                                                                    |                                                                                                    | Para saber+ Mer | nu Pesquisa |         | • • 📰 N 🔒 🌽 e |  |
|----------------------------------------------------------------------------------------------------|----------------------------------------------------------------------------------------------------|-----------------|-------------|---------|---------------|--|
| <ul> <li>23105.003647/2020-72</li> <li>Termo de Compromisso de Ins</li> <li>Mapa de Compensação de Ho</li> <li>Declaração de Horário de Trat</li> <li>Declaração de Execução de A</li> <li>Consultar Andamento</li> </ul> | Image: Image: |                 |             |         |               |  |
|                                                                                                    | Atividades                                                                                                    | Instituição     | Período     | Horário | Ch            |  |
|                                                                                                    |                                                                                                    |                 |             |         |               |  |

UNIVERSIDADE FEDERAL DO AMAZONA

**30.** Para incluir seus dados, clique novamente no ícone "Editar Conteúdo".

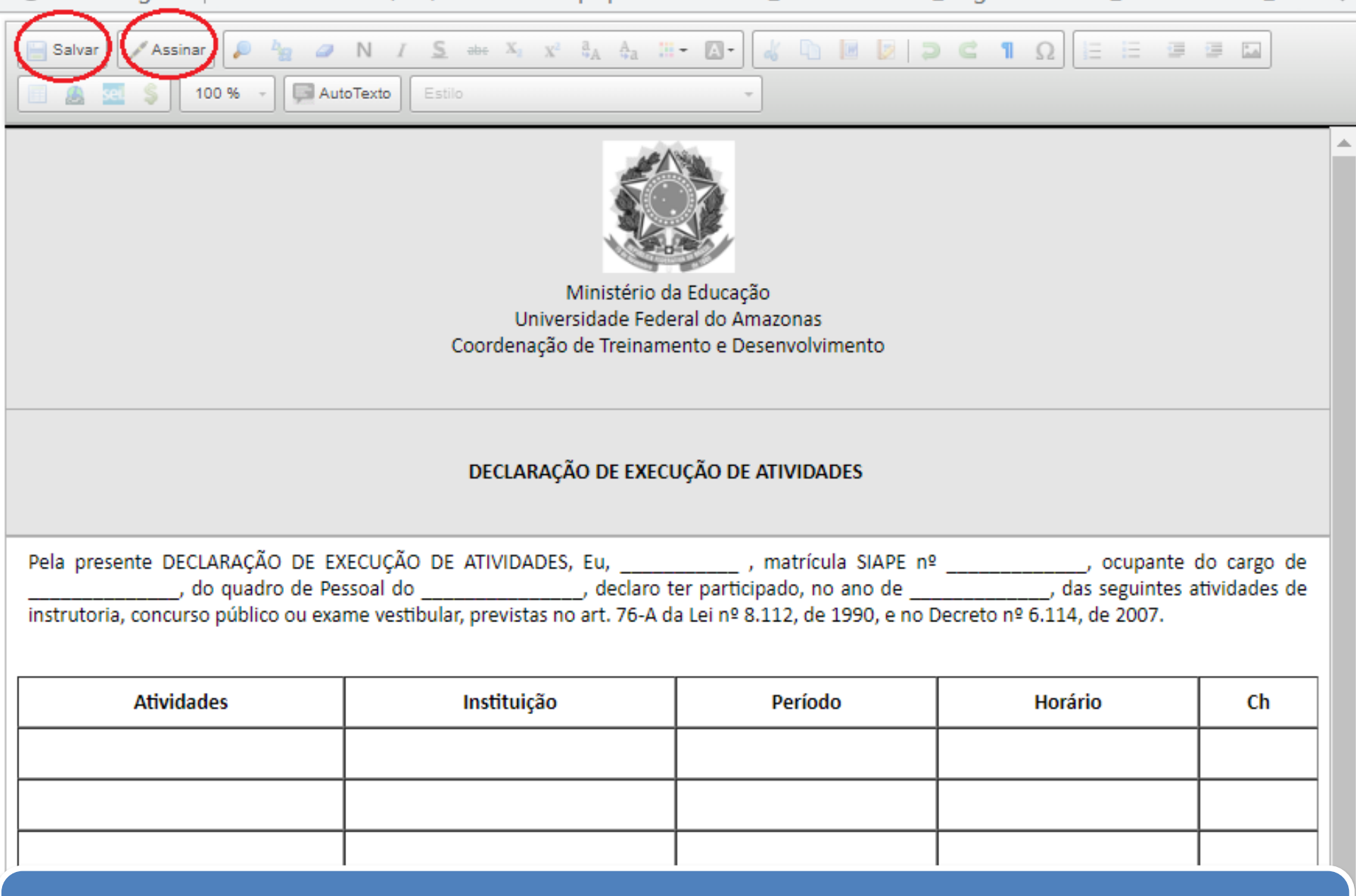

 31. Digite suas informações e clique em "Assinar" para incluir sua assinatura no documento. Logo após, selecione "Salvar".
 Esse formulário necessita somente da sua assinatura.

#### UNIVERSIDADE FEDERAL DO AMAZONAS

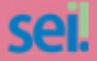

## Controle de Processos

Iniciar Processo

Retorno Programado

Pesquisa

Base de Conhecimento

Textos Padrão

Modelos Favoritos

Blocos de Assinatura

Blocos de Reunião

Blocos Internos

Contatos

Processos Sobrestados

Acompanhamento

Especial Marcadores

Pontos de Controle

Estatísticas Grupos

Acesse as lojas App Store ou Google Play e instale o aplicativo do SEI! no seu celular.

Abra o aplicativo do SEI! e faça a leitura do código abaixo para sincronizá-lo com sua conta.

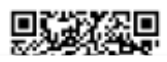

Controle de Processos

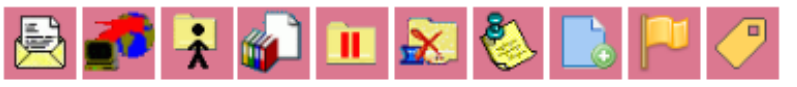

Ver processos atribuídos a mim

~

Ver por marcadores

an aintean

Para saber+ Menu Pesquisa

Visualização detalhada

|            |                      | 12 registros. |
|------------|----------------------|---------------|
|            | Recebidos            |               |
| s 🎮 🥒      | 23105.009009/2019-21 | (99692562204) |
|            | 23105.002750/2020-03 |               |
| 🌭 🥏        | 23105.003163/2020-23 | (01645670201) |
|            | 23105.003044/2020-71 |               |
| 4          | 23105.003368/2020-17 |               |
| 🏷 🥒        | 23105.009319/2019-46 | (99692562204) |
| s 🎮 🥜      | 23105.001251/2020-91 | (99692562204) |
| s 🏳 🏉      | 23105.009199/2019-87 | (01645670201) |
| s 🎮 🏉      | 23105.009306/2019-77 | (99692562204) |
|            | 23105.001612/2020-07 | (02687077313) |
| ) 🏳 🖌      | 23105.008437/2019-37 | (99692562204) |
| <b>8</b> 🖉 | 23105 012715/2019-51 | (02687077313) |

|   |     |                      | 11 registros: |
|---|-----|----------------------|---------------|
| ~ |     | Gerados              |               |
|   |     | 23105.003647/2020-72 |               |
|   |     | 23105.001645/2020-49 |               |
|   | 🌭 🥏 | 23105.003286/2020-64 |               |
|   | 🌭 🥏 | 23105.003282/2020-86 |               |
|   | 🌭 🥏 | 23105.003274/2020-30 |               |
|   | 🌭 🥏 | 23105.003270/2020-51 |               |
|   | 🏷 🥜 | 23105.003264/2020-02 |               |
|   | 🏷 🥏 | 23105.003255/2020-11 |               |
|   | 🌭 🥏 | 23105.003240/2020-45 |               |
|   | 🌭 🧭 | 23105.003205/2020-26 |               |
|   | 🌭 🧭 | 23105.003176/2020-01 |               |
|   |     |                      |               |

**32.** Com todos os formulários inseridos e assinados por você, agora você precisará aguardar a assinatura de sua chefia imediata.

Para que a chefia consiga assinar os documentos, deverá clicar em "Blocos de Assinatura", na página inicial do controle de processos, a fim de ter acesso ao bloco com os formulários.

CTD 🔻 📰 N 🤰 🥢 🛃

| UNIVE  | RSIDADE FEDERAL   | DO AMAZONA S |          |                  |                            |                        |                                                   |
|--------|-------------------|--------------|----------|------------------|----------------------------|------------------------|---------------------------------------------------|
| se     |                   |              |          | Para             | a saber+ Menu Pesquisa     |                        | CTD 💌 🎫 N 😫 🥓 🗐                                   |
| Blo    | cos de Ass        | inatura      |          |                  |                            |                        |                                                   |
|        |                   |              |          |                  |                            | Assinar Pesquisar Novo | <u>C</u> oncluir <u>E</u> xcluir <u>I</u> mprimir |
| Palavr | as-chave para pes | quisa:       |          |                  |                            |                        |                                                   |
|        |                   |              |          |                  |                            |                        |                                                   |
| Sigla: |                   |              |          |                  |                            |                        |                                                   |
|        |                   |              |          |                  |                            |                        |                                                   |
|        |                   |              |          |                  |                            |                        |                                                   |
|        |                   |              |          |                  |                            |                        | Lista de Blocos (2 registros):                    |
|        | Número            | Estado       | Geradora | Disponibilização | De                         | scrição                | Ações                                             |
| •      | 4306              | Aberto       | СТD      |                  | FORMULÁRIO GECC PARA       | A ASSINATURA DA CHEFIA |                                                   |
|        | 2773              | Aberto       | СТD      | DDP              | Solicitação de computadore | 5                      | Assinar Documento                                 |
|        |                   |              |          |                  |                            |                        |                                                   |
|        |                   |              |          |                  |                            |                        |                                                   |
|        |                   |              |          |                  |                            |                        |                                                   |
|        |                   |              |          |                  |                            |                        |                                                   |

**33.** Na página "**Blocos de Assinatura**" a chefia conseguirá visualizar os blocos criados. Para assinar todos os formulários do bloco, ela deverá clicar no ícone "**Assinar Documentos do Bloco**".

| SEI - Assinatura de Documento - Google Chrome                                                                                                    |            | ×     |
|----------------------------------------------------------------------------------------------------|------------|-------|
| A Não seguro sei.ufam.edu.br/sei/controlador.php?acao=documento_assinar&acao_origem                                                                                                    | =bloco     | Q     |
| A vao seguro sei.utam.edu.br/sei/controlador.php?acao=documento_assinarcacao_origem<br>Assinatura de Documento<br>ŷrgão do Assinante:<br>UFAM<br>Assinants:<br>Cargo / Eunção:<br>Coordenador<br>genha ou Certificado Digital () | = DIOCO    |       |
| <b>34.</b> Após clicar no ícone, uma nova janela se abrirá para que a chefia inclua seus dados, como nome                                                                                                    | , função e | senha |
| de acesso ao SEI.                                                                                                    |            |       |

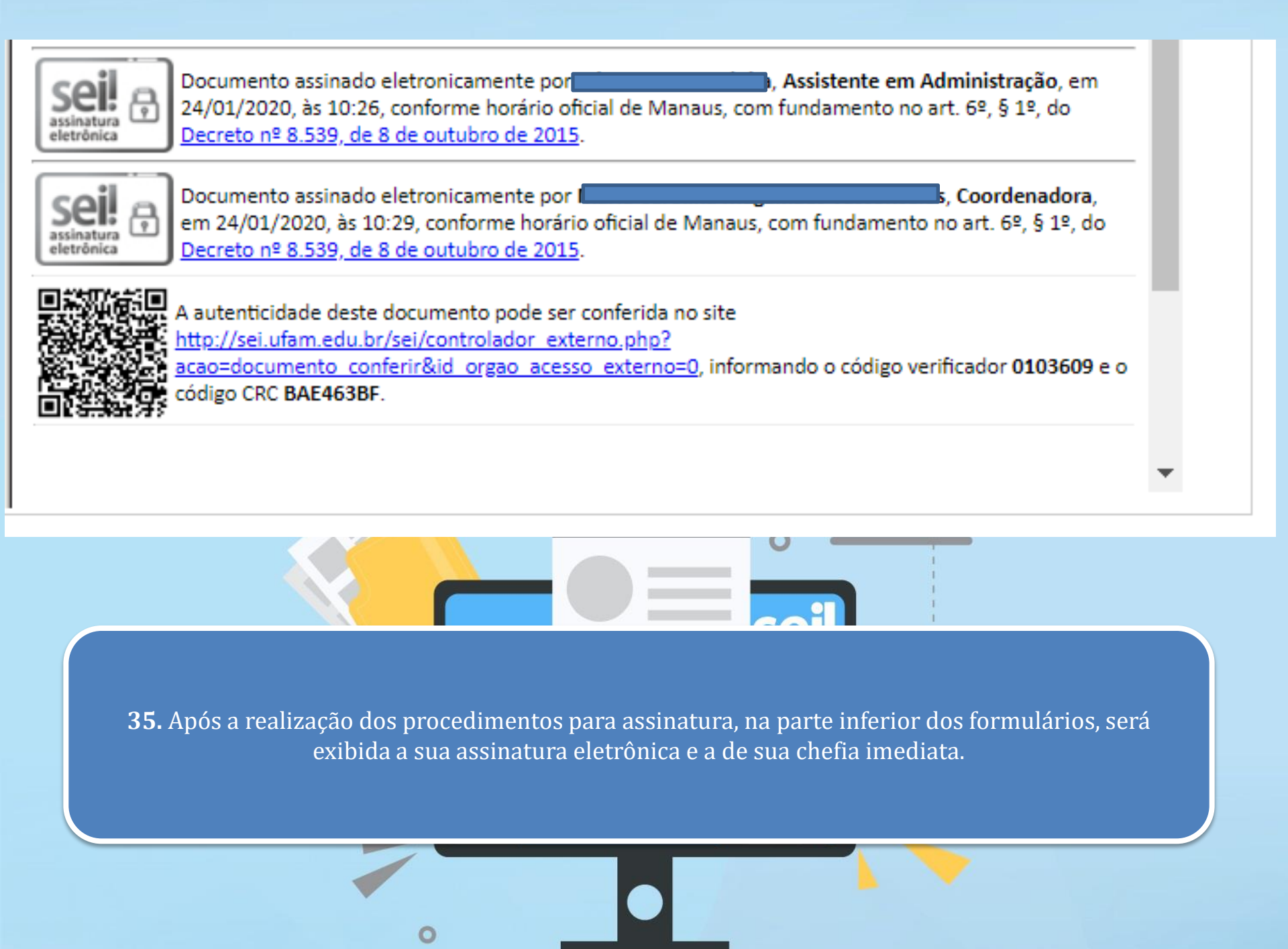

Para saber+ Menu Pesquisa

🗖 🔆 📭 💁 😂 🦨 🛄, 🇞 💷 🗉 🔊

CTD 🔻 📰 N 🇎 🥢 🛃

#### 23105.003647/2020-72

- Termo de Compromisso de Ins
- Mapa de Compensação de Ho
- Declaração de Horário de Tral
- Declaração de Execução de A

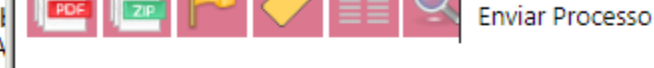

Processo aberto somente na unidade CTD.

#### P Consultar Andamento

**36.** Com todos os documentos assinados, você poderá encaminhar o processo. Para esse procedimento, clique no ícone "**Enviar Processo**".

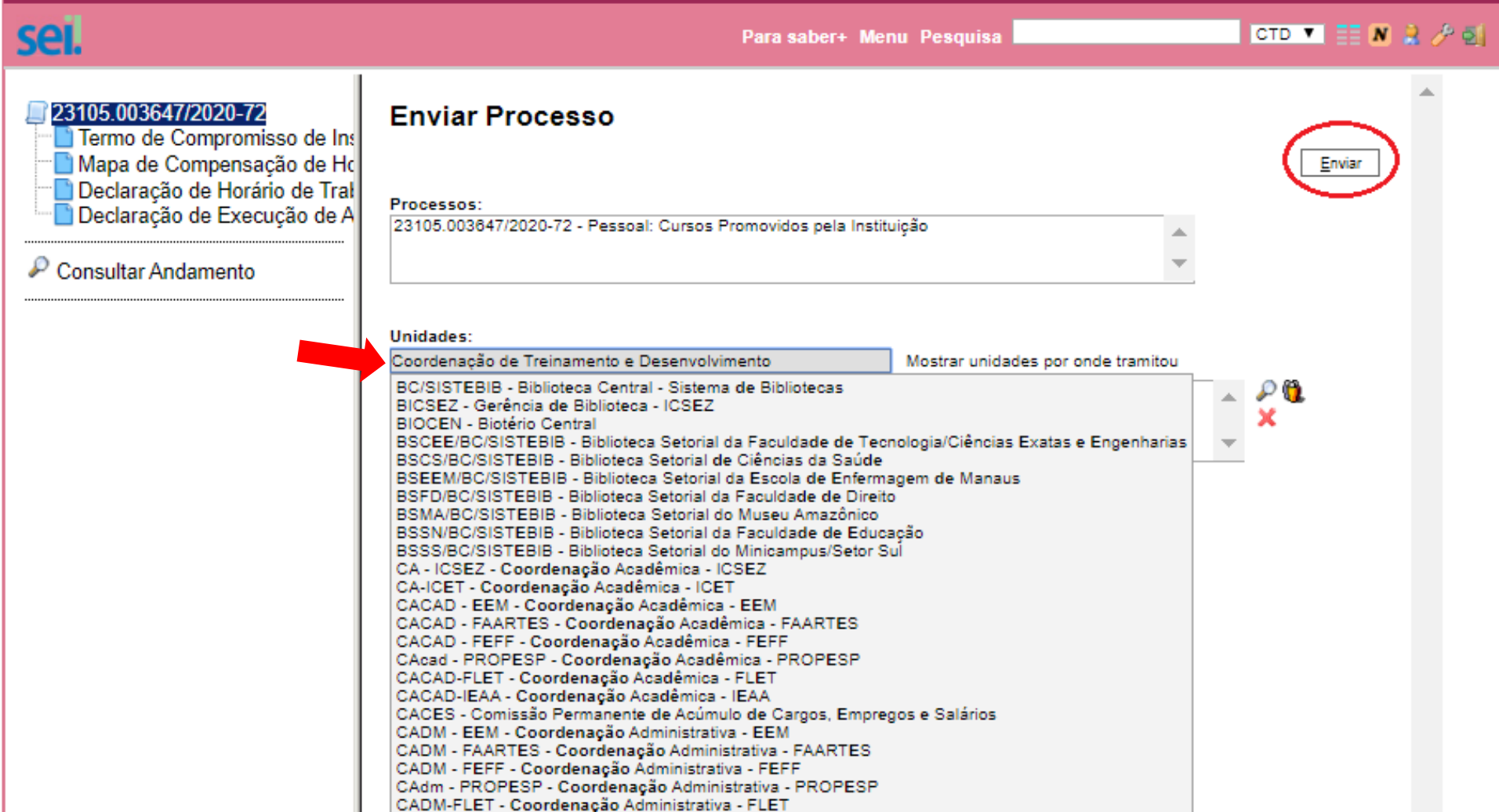

**37.** O seu processo deverá ser encaminhado à **Coordenação de Treinamento e Desenvolvimento – CTD/DDP/PROGESP**.

CAP - PROGESP - Coordenação de Aposentadoria e Pensões - PROGESP

CADM-ICET - Coordenação Administrativa - ICET CADM-IEAA - Coordenação Administrativa - IEAA

Sendo assim, digite o nome da unidade de destino no campo "**Unidade**" e selecione a unidade em questão. Clique em "**Manter processo aberto na unidade atual**" caso você queira acompanhá-lo. Em seguida, para envio, clique em "**Enviar**". 🔎 23105.013374/2019-31 🥑 Termo de Compromisso de Ins 📄 Declaração de Horário de Tral 🛣 Anexo Relatório de tutoria (00 Anexo CRS 0085626 🛣 Anexo Relatório de Notas (00) Despacho CRS 0085628 / 🔁 Anexo NE000723 (0085758) 🖻 Autorização de Pagamento Pa Ofício 1886 (0085775) 🖌 Consultar Andamento

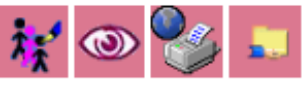

Autorização de Pagamento Para Servidores Internos - 0085766

Para saber+ Menu Pesquisa

СТВ 🔻 📑 N 🤰 🥕 🛃

#### Processo N°: 23105.013374/20

Requerente: DEPARTAMENTO DE DESENVOLVIMENTO DE PESSOAS

Interessado:

Siape N:

Lotação:

Objeto 1: Instrutoria em curso de treinamento

Curso: Planejamento Estratégico com Foco no Resultado

Horas Trabalhadas 1: 10

Valor Por Hora Trabalhada: R\$ 98.29

Valor Total: R\$ 982.90

Objeto 2 (caso exista): Instrutoria em curso de treinamento

**38.** Ao receber o processo, a Coordenação anexará a **Nota de Empenho** e preencherá um **Formulário para** autorização do pagamento do Servidor (a) que será submetido ao Departamento de Desenvolvimento de Pessoas e à Pró-Reitoria de Gestão de Pessoas para assinatura de autorização.

UNIVERSIDADE FEDERAL DO AMAZONAS sel. 🤾 💿 📑 🤡 🗊 23105.013374/2019-31 Termo de Compromisso de In: Declaração de Horário de Tral 🛣 Anexo Relatório de tutoria (00 Anexo CRS 0085626 🔁 Anexo Relatório de Notas (00) Despacho CRS 0085628 / Anexo NE000723 (0085758) 🔄 Autorização de Pagamento Pa 🗋 Ofício 1886 (0085775) 🦯

**39.** Após autorização do DDP e da PROGESP, a Coordenação incluirá um **Ofício** solicitando o pagamento da GECC e encaminhará o processo.

Caso o (a) instrutor (a) seja servidor da UFAM, a solicitação será direcionada ao DAPES e, na hipótese de se tratar de servidor (a) externo à UFAM, a solicitação será direcionada ao DEFIN.

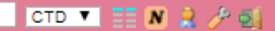

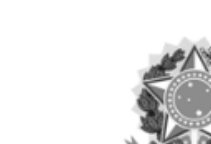

Ministério da Educação Universidade Federal do Amazonas Coordenação de Treinamento e Desenvolvimento

Para saber+ Menu Pesquisa

OFÍCIO № 1886/2019/CTD/UFAM

Manaus, 26 de dezembro de 2019.

#### Ao Senhor

Moisés Alves dos Santos Filho

Diretor do Departamento de Administração de Pessoal

Pró-Reitoria de Gestão de Pessoas

Campus Universitário Senador Arthur Virgílio Filho, Centro Administrativo

Manaus/AM

Assunto: Inclusão em folha de pagamento da GECC –

Senhor Diretor,

Ao cumprimentá-lo cordialmente, solicitamos autorizar a inserção em folha de pagamento, de acordo com o definido no Decreto nº. 6.114/07 e Resolução nº. 038/17-UFAM, o valor de **R\$ R\$ 982,90 (novecentos e oitenta e dois reais e noventa centavos),** em favor do (a) servidor (a

Neto, referente à atividade de Instrutoria em Curso de Treinamento intitulada Planejamento Estratégico com Foco no Resultado, realizada no período de 02 a 13 de dezembro de 2019, totalizando uma carga horária de 10 horas, conforme documentação anexa.

Respeitosamente,

# Em caso de dúvidas, entre em contato conosco através do e -mail ctd@ufam.edu.br

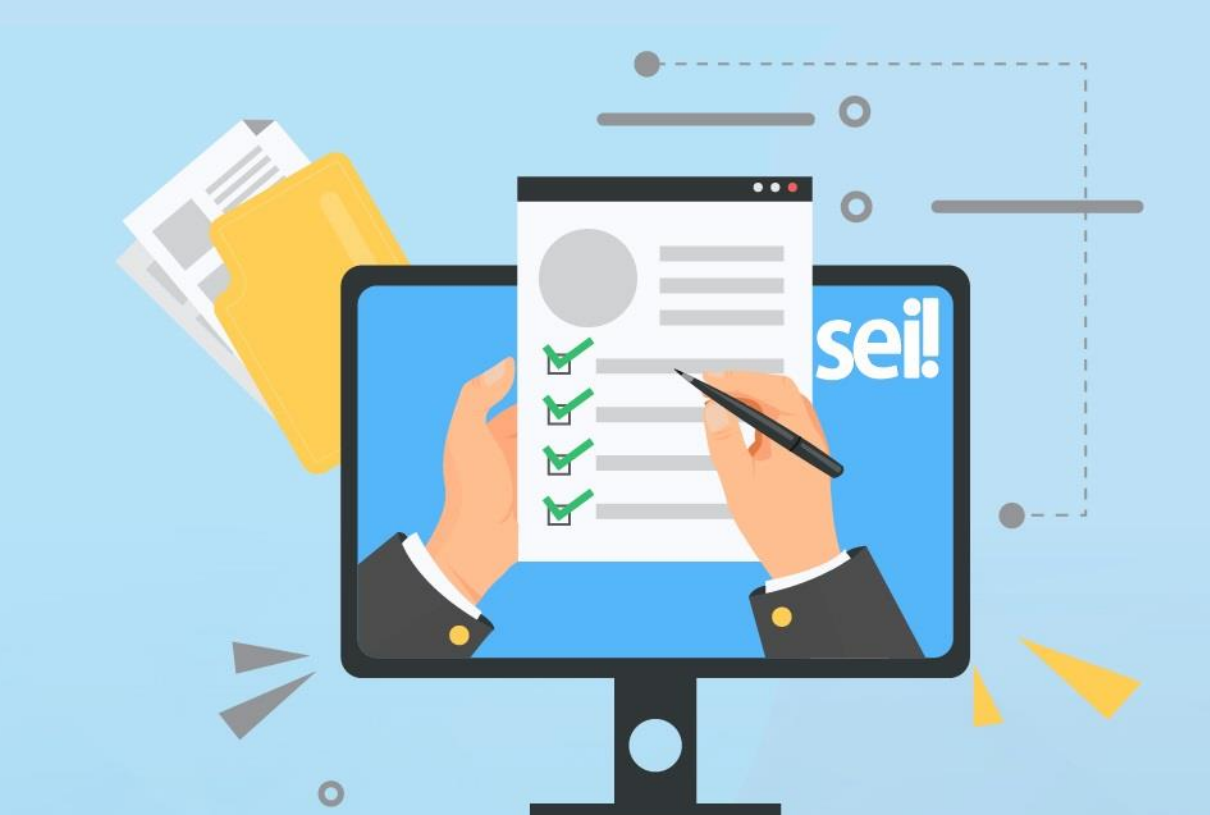